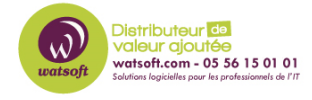

Base de connaissances > BackupAssist > BackupAssist Classic > Comment nous faire parvenir un fichier diagnostic pour BackupAssist Classic ?

## Comment nous faire parvenir un fichier diagnostic pour BackupAssist Classic ?

Maxime - 2020-09-03 - BackupAssist Classic

Afin de diagnostiquer votre incident sur la solution BackupAssist, il faut procéder de la manière suivante :

1. Cliquez sur le bouton "Aide" dans l'interface du produit (en français, autrement le diagnostic arrivera directement chez l'éditeur)

| B <sup>III</sup> BackupAssist 10.4.3 |                     |            |         |            |          |
|--------------------------------------|---------------------|------------|---------|------------|----------|
| Fichier Tâches Aff                   | ichage Paramètres 🕌 | Aide       |         |            |          |
| BackupAss                            | sist™               | ¢          |         |            |          |
|                                      | & Accueil           | + Nouvelle | Gestion | M Contrôle | Rapports |

2. Cliquez ensuite sur "Contacter le support"

| Aide                               |     |
|------------------------------------|-----|
| Bienvenue                          |     |
| Aide                               |     |
| Contacter le support               | r i |
| Outils de résolution des problèmes |     |
| Licence                            | ×   |
| À propos                           |     |

 Remplissez les champs demandés et cliquez sur la case "Joindre un diagnostic système à votre requête (obligatoire)

| BackupAssist - Support                                       |
|--------------------------------------------------------------|
| Votre e-mail, afin que pous puissions yous répondre :        |
| votreaddresseemail@domain.com                                |
|                                                              |
| Objet :                                                      |
| Problème de sauvegarde Bare Metal                            |
| Message :                                                    |
| Explication de l'erreur et de la tâche concernée             |
|                                                              |
|                                                              |
|                                                              |
|                                                              |
|                                                              |
|                                                              |
|                                                              |
|                                                              |
|                                                              |
|                                                              |
|                                                              |
| ,<br>Votre requête sera remise à WATSOFT.                    |
| Joindre un diagnostic système, à votre requête (obligatoire) |
|                                                              |
| Contenu de Perusi                                            |
|                                                              |
|                                                              |
| Envouer Annular                                              |
|                                                              |
|                                                              |

4. Cliquez sur "Envoyer"